HFO Telecom SIP Trunk Einrichtung

## Aufgabe:

Ziel dieser Anleitung ist es, die HFO Sip Trunk Dienste in der PBXact einzurichten.

## Ablauf:

## HFO:

1. Vergewissern Sie sich, dass Sie alle HFO SIP Konto Informationen vorliegen haben. In der Regel erhalten Sie diese per Post.

## **PBXact:**

1. Erstellen Sie ein SIP Trunk (Add SIP (chan.sip) Trunk

| Modules Basic Mode Dashb                                  | oard UCP                                          |            |          |           |  |  |  |  |  |  |
|-----------------------------------------------------------|---------------------------------------------------|------------|----------|-----------|--|--|--|--|--|--|
| Trunks                                                    | Trunks                                            |            |          |           |  |  |  |  |  |  |
| This page is used to manage vario                         | This page is used to manage various system trunks |            |          |           |  |  |  |  |  |  |
| + Add Trunk +                                             | + Add Trunk -                                     |            |          |           |  |  |  |  |  |  |
| + Add SIP (chan_pjsip) Trunk                              | 🔶 Tech                                            | ♦ CallerID | ≑ Status | + Actions |  |  |  |  |  |  |
| + Add DAHDi Trunk                                         | sip                                               |            | Enabled  | C 🏛       |  |  |  |  |  |  |
| + Add IAX2 Trunk<br>+ Add ENUM Trunk<br>+ Add DUNDi Trunk |                                                   |            |          | i         |  |  |  |  |  |  |

2. Vergeben Sie einen Namen für den Trunk. Hier im Beispiel HFO

| Modules Basic Mode Dashboard UCP                 |                                                              |
|--------------------------------------------------|--------------------------------------------------------------|
| Edit Trunk                                       |                                                              |
| In use by 1 route                                |                                                              |
| General Dialed Number Manipulation Rules sip Set | tings                                                        |
| Trunk Name Ø                                     | HFO                                                          |
| Hide CallerID 😡                                  | Yes No                                                       |
| Outbound CallerID 🛛                              |                                                              |
| CID Options O                                    | Allow Any CID Block Foreign CIDs Remove CNAM Force Trunk CID |
| Maximum Channels 🛛                               |                                                              |
| Asterisk Trunk Dial Options 😡                    |                                                              |
|                                                  | Override System                                              |
| Continue if Busy 🛛                               | Yes No                                                       |
| Disable Trunk 😡                                  | Yes No                                                       |
| Monitor Trunk Failures 😧                         |                                                              |
|                                                  | Yes No                                                       |

3. Fügen im Menüpunkt **sip Settings** nachfolgende Peer Details im Untermenü **Outgoing** <u>Peer Details</u> hinzu:

| Modules Basic Mode Dashboard UCP                 |                                                                                                    |
|--------------------------------------------------|----------------------------------------------------------------------------------------------------|
| Edit Trunk                                       |                                                                                                    |
| In use by 1 route                                |                                                                                                    |
| General Dialed Number Manipulation Rules sip Set | tings                                                                                                    |
| Outgoing Incoming                                |                                                                                                    |
| Trunk Name Ø                                     | Contraction of the contraction of the contraction o                                                                                                    |
| PEER Details                                     | host=registrar.hfosip.de<br>defaultuser=<br>secret=<br>type=peer<br>port=5060<br>outboundproxr=prox/hfosip.de<br>formdomain=thosip.de<br>sanreinvite=no<br>insecure=port.invite<br>disallow=all<br>allow=all<br>allow=allow<br>allow=allow<br>allow=allow<br>allow=allow<br>allow=allow<br>allow=allow<br>allow=allow<br>allow<br>allow=allow<br>allow<br>allow=allow<br>allow<br>al |

Trunk Name: HFO

<u>Peer Details:</u> host=<u>registrar.hfosip.de</u> defaultuser=user\_name\_from\_hfo secret=password\_from\_hfo type=peer port=5060 outboundproxy=<u>proxy.hfosip.de</u> fromdomain=<u>hfosip.de</u> canreinvite=no insecure=port,invite disallow=all allow=alaw&ulaw qualify=yes 4. Fügen Sie im Menüpunkt Incoming den unten aufgeführten Register String hinzu:

| X Mo | odules Basic Mode Dashboard UCP                  |                                                                             |  |  |  |  |  |  |  |  |
|------|--------------------------------------------------|-----------------------------------------------------------------------------|--|--|--|--|--|--|--|--|
|      | Edit Trunk                                       |                                                                             |  |  |  |  |  |  |  |  |
|      | In use by 1 route                                |                                                                             |  |  |  |  |  |  |  |  |
|      |                                                  |                                                                             |  |  |  |  |  |  |  |  |
|      | General Dialed Number Manipulation Rules sip Set | tings                                                                       |  |  |  |  |  |  |  |  |
|      | Outgoing Incoming                                |                                                                             |  |  |  |  |  |  |  |  |
|      | USER Context 🛛                                   |                                                                             |  |  |  |  |  |  |  |  |
|      | USER Details 🛛                                   |                                                                             |  |  |  |  |  |  |  |  |
|      |                                                  |                                                                             |  |  |  |  |  |  |  |  |
|      |                                                  |                                                                             |  |  |  |  |  |  |  |  |
|      |                                                  |                                                                             |  |  |  |  |  |  |  |  |
|      |                                                  |                                                                             |  |  |  |  |  |  |  |  |
|      |                                                  |                                                                             |  |  |  |  |  |  |  |  |
|      |                                                  |                                                                             |  |  |  |  |  |  |  |  |
|      |                                                  |                                                                             |  |  |  |  |  |  |  |  |
|      | Register String Ø                                | user name_from_hfo:password_from_hfo@registrar.hfosip.de/user_name_from_hfo |  |  |  |  |  |  |  |  |
|      |                                                  |                                                                             |  |  |  |  |  |  |  |  |

Register String:

user name from hfo:password from hfo@registrar.hfosip.de/user name from hfo

5. Erstellen Sie einen weiteren SIP trunk für den HFO outbound proxy server und nennen sie Ihn **HFO-PROXY** 

| Modules Basic Mode Dashboard UCP                                        |                                                                                                |  |  |  |  |  |  |  |  |
|-------------------------------------------------------------------------|------------------------------------------------------------------------------------------------|--|--|--|--|--|--|--|--|
| Edit Trunk                                                              | Edit Trunk                                                                                     |  |  |  |  |  |  |  |  |
| WARNING: This trunk is not used by any routes!                          | WARNING: This trunk is not used by any routes!                                                 |  |  |  |  |  |  |  |  |
| This trunk will not be able to be used for outbound calls until a route | This trunk will not be able to be used for outbound calls until a route is setup that uses it. |  |  |  |  |  |  |  |  |
| Click on Outbound Routes to setup routing.                              |                                                                                                |  |  |  |  |  |  |  |  |
|                                                                         |                                                                                                |  |  |  |  |  |  |  |  |
| General Dialed Number Manipulation Rules sip Setti                      | ngs                                                                                            |  |  |  |  |  |  |  |  |
| Trunk Name Ø                                                            | HFO-PROXY                                                                                      |  |  |  |  |  |  |  |  |
| Hide CallerID 😡                                                         | Yes No                                                                                         |  |  |  |  |  |  |  |  |
| Outbound CallerID 🛛                                                     |                                                                                                |  |  |  |  |  |  |  |  |
| CID Options @                                                           | Allow Any CID Block Foreign CIDs Remove CNAM Force Trunk CID                                   |  |  |  |  |  |  |  |  |
| Maximum Channels 🕑                                                      |                                                                                                |  |  |  |  |  |  |  |  |
| Asterisk Trunk Dial Options 😡                                           |                                                                                                |  |  |  |  |  |  |  |  |
|                                                                         | Override System                                                                                |  |  |  |  |  |  |  |  |
| Continue if Busy 🛛                                                      | Yes No                                                                                         |  |  |  |  |  |  |  |  |
| Disable Trunk 😧                                                         | Yes No                                                                                         |  |  |  |  |  |  |  |  |
| Monitor Trunk Failures 😧                                                |                                                                                                |  |  |  |  |  |  |  |  |
|                                                                         | Yes No                                                                                         |  |  |  |  |  |  |  |  |
|                                                                         |                                                                                                |  |  |  |  |  |  |  |  |

6. Fügen im Menüpunkt **sip Settings** nachfolgende Peer Details im Untermenü **Outgoing** <u>Peer Details</u> hinzu

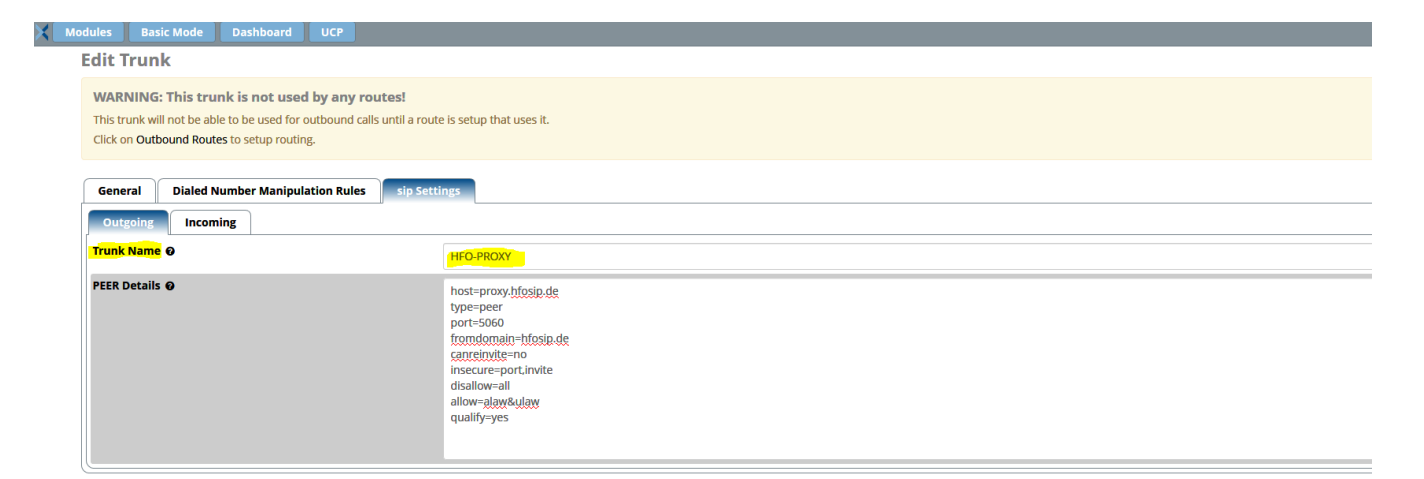

Trunk Name: HFO-PROXY

<u>Peer Details:</u> host=<u>proxy.hfosip.de</u> type=peer port=5060 fromdomain=<u>hfosip.de</u> canreinvite=no insecure=port,invite disallow=all allow=alaw&ulaw qualify=yes

7. Erstellen Sie eine Outbound Route

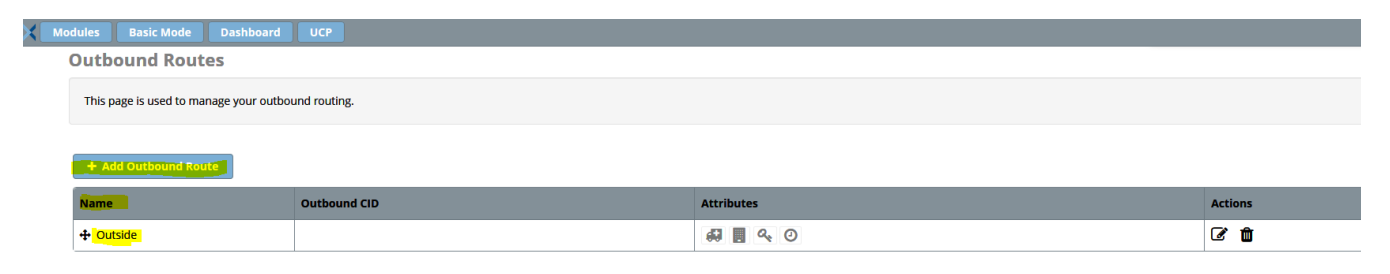

8. Vergeben Sie einen Namen für die Outbound Route

| Modules Basic Mode Dashboard UCP                   |                         |
|----------------------------------------------------|-------------------------|
| Outbound Routes                                    |                         |
| Edit Route: Outside: Outside                       |                         |
| Route Settings Dial Patterns Import/Export Pattern | Additional Settings     |
| Route Name 🛛                                       | Outside                 |
| Route CID 😡                                        |                         |
| Override Extension 😧                               | Yes No                  |
| Route Password 🥹                                   |                         |
| Route Type 🛛                                       | Emergency Intra-Company |
| Music On Hold? 😡                                   | default                 |
| Time Match Time Zone: 🛛                            | Use System Timezone     |
| Time Match Time Group 😡                            | Permanent Route         |
| Route Position @                                   | No Change               |
| Trunk Sequence for Matched Routes 🛛                | + HFO                   |
|                                                    | +                       |
|                                                    |                         |
| Optional Destination on Congestion <b>O</b>        | Normal Congestion       |

Sollten sie weitere Sip Trunks in **Outbound Routes** eingerichtet haben, stellen Sie sicher dass Sie die **Route position** <u>"first before last"</u> eingestellt ist.

Wählen Sie im Menüpunkt **Trunk Sequence for Matched Routes** den Sipgate\_UK oder Sipgate\_DE Sip Trunk aus.

9. Unter dem Menüpunkt **Dial Patterns** (Wählmuster) tragen Sie bitte das richtige Wählmuster ein, um Anrufe über den Trunk zu routen.

| Modules Basic Mode | 2 Dashboard        | UCP                    |                     |                         |   |          |
|--------------------|--------------------|------------------------|---------------------|-------------------------|---|----------|
| Outbound Ro        | utes               |                        |                     |                         |   |          |
| Add Route          |                    |                        |                     |                         |   |          |
| Route Settings     | Dial Patterns      | Import/Export Patterns | Additional Settings |                         |   |          |
|                    |                    |                        |                     |                         |   |          |
| Dial Patterns tha  | t will use this Ro | oute                   |                     |                         |   |          |
| Pattern Help       |                    |                        |                     |                         |   |          |
|                    |                    |                        |                     |                         |   |          |
|                    |                    |                        |                     | 🎢 Dial patterns wizards |   |          |
|                    |                    |                        |                     |                         |   |          |
| ( prepend          | )                  | prefix                 |                     | I C <mark>X.</mark>     | / | CallerID |

Das X. ist ein Muster (pattern), das mit einer beliebigen Zahl übereinstimmt die mit einer Ziffer zwischen 0-9 beginnt (z. B. 442032225555). Sollte es sich bei diesem Trunk nicht um den Standard (default) Trunk handeln können Sie ein Präfix festlegen, um einen Trunk in der PBXact zu differenzieren.

Beispiel: Wählmuster 99

| Module | es 📔 Basic Mode | Dashboard          | UCP                    |                     |                     |              |        |       |
|--------|-----------------|--------------------|------------------------|---------------------|---------------------|--------------|--------|-------|
| Ou     | itbound Roi     | ites               |                        |                     |                     |              |        |       |
| Add    | d Route         |                    |                        |                     |                     |              |        |       |
|        | Route Settings  | Dial Patterns      | Import/Export Patterns | Additional Settings |                     |              |        |       |
|        |                 |                    |                        |                     |                     |              |        |       |
| Di     | al Patterns tha | t will use this Ro | oute                   |                     |                     |              |        |       |
| 1      | Pattern Help    |                    |                        |                     |                     |              |        |       |
|        |                 |                    |                        |                     |                     |              |        |       |
|        |                 |                    |                        |                     | 🎢 Dial patte        | erns wizards |        |       |
|        |                 |                    |                        |                     |                     |              |        |       |
| (      | prepend         | )                  | 99                     |                     | I [ <mark>X.</mark> |              | / Call | lerID |
|        |                 |                    |                        |                     |                     |              |        |       |

Das Wählmuster 99 bedeutet, dass jede Zahl, die mit 99 beginnt, gefolgt von beliebigen Ziffern zwischen 0 und 9 (z.B. 99442032225555) vom PBX System erkannt wird und dem richtigen Trunk zugeordnet wird

10. Vergessen Sie nicht, nach der Konfiguration auf dem roten Knopf zu klicken, um diese zu übernehmen.